# CARTÃO ESCOLAR DO ALUNO

#### GUIA PRÁTICO

Cartão Escolar do Aluno - Guia Prático

# **CARTÃO ESCOLAR DO ALUNO**

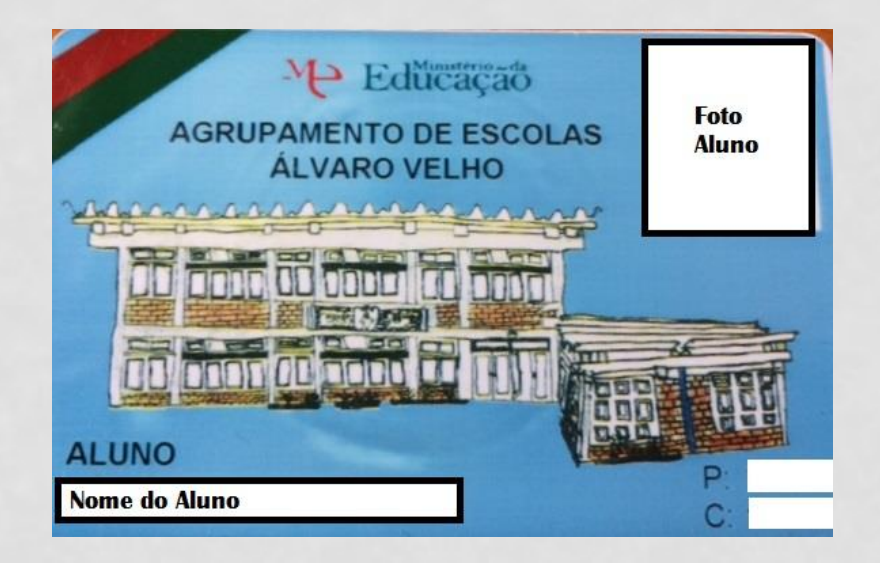

• O que é?

É um cartão magnético que é distribuído a todos os alunos dos 2.º e 3.º ciclos e apenas é utilizado na escola-sede do agrupamento, onde funciona o sistema integrado de gestão escolar.

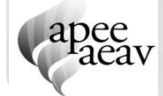

# CARTÃO ESCOLAR DO ALUNO

#### • O cartão permite:

- Controlar a entrada e a saída da escola;
- Efetuar transações no bar, refeitório e papelaria.
- Como posso aceder à informação do cartão?
  - Através do site do agrupamento em <u>http://www.alvarovelho.net/</u>, clicando em "KIOSK (ext)", no lado superior direito;

Ou

• Através do portal SIGE3

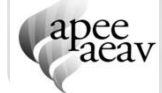

## **O PORTAL SIGE3**

#### • O que é?

 O portal SIGE3 é uma plataforma online que permite consultar toda a informação relacionada com o seu educando e marcar as refeições para o refeitório da escola.

#### Como se acede ao portal SIGE3 da Escola Álvaro Velho?

Através do link <u>http://ebalvarovelho.dyndns.org/PortalSIGE/index.php</u>

#### Como se faz o login no portal?

 O login pode ser efetuado pelo aluno ou pelo encarregado de educação.

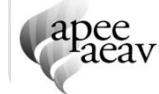

### **O PORTAL SIGE3 – LOGIN ALUNO**

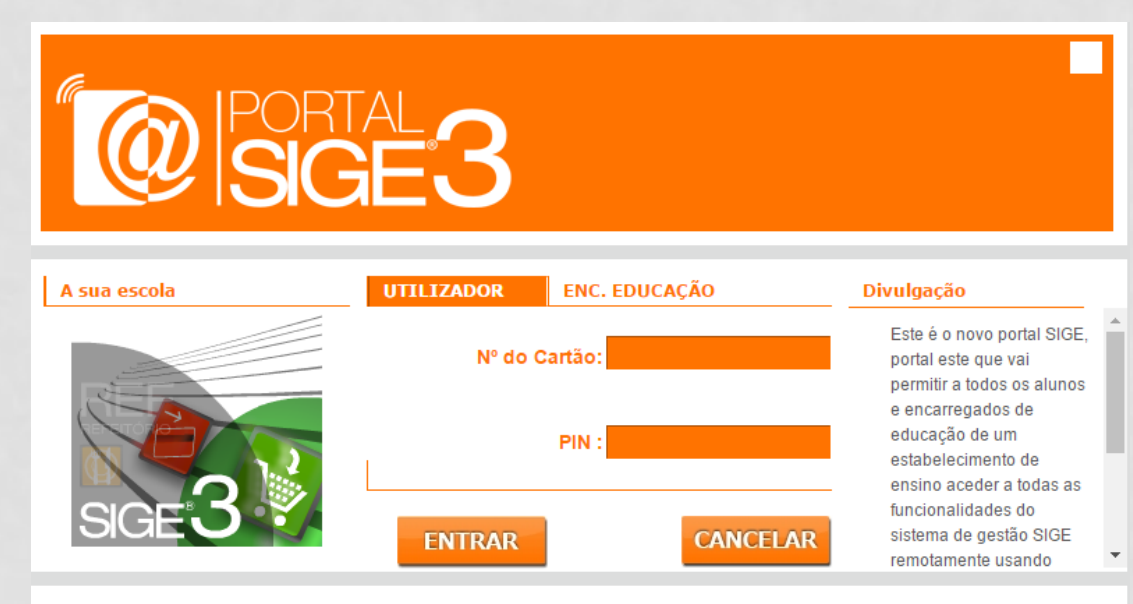

#### Informação

Este é o novo portal SIGE, portal este que vai permitir a todos os alunos e encarregados de educação de um estabelecimento de ensino aceder a todas as funcionalidades do sistema de gestão SIGE remotamente usando qualquer terminal com ligação à internet. Para começar a utilizar as funcionalidades do portal use a janela em cima para fazer a sua autenticação.  Na primeira utilização, deverá inserir, os seguintes dados:

- Utilizador o número inscrito no cartão do aluno;
- PIN primeiros 4 dígitos do Cartão de Cidadão.

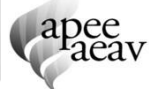

#### Cartão Escolar do Aluno - Guia Prático

# O PORTAL SIGE3 – LOGIN ENC. EDUCAÇÃO

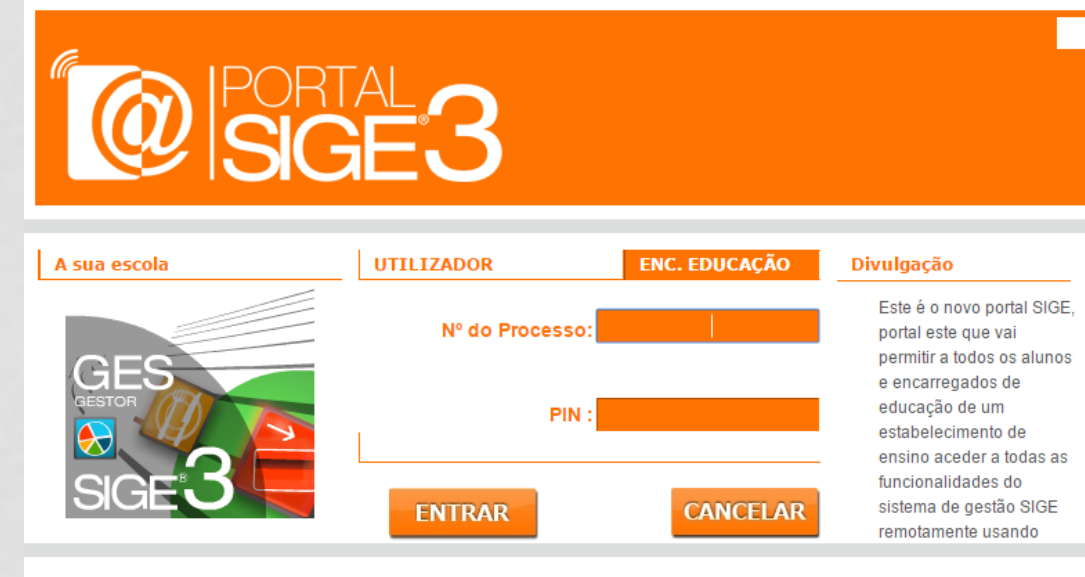

#### Informação

Este é o novo portal SIGE, portal este que vai permitir a todos os alunos e encarregados de educação de um estabelecimento de ensino aceder a todas as funcionalidades do sistema de gestão SIGE remotamente usando qualquer terminal com ligação à internet. Para começar a utilizar as funcionalidades do portal use a janela em cima para fazer a sua autenticação.

- Na primeira utilização, deverá inserir, os seguintes dados:
  - Utilizador o número do processo inscrito no cartão do aluno;
  - PIN 1234 (este PIN deverá ser alterado para um código pessoal próprio na primeira utilização).

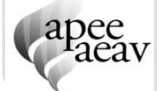

|                     | Utilizador: 22-11-2016                                                                                                    |
|---------------------|----------------------------------------------------------------------------------------------------|
| Carregar Cartão     | Carregar Cartão                                                                                                    |
| Movimentos          | Sabia que já é possível o carregamento do cartão através da rede ban<br>através de cartão de crédito?                                                        |
| Mensagens           | Carregue o cartão de uma forma segura e prática, após aderir ao serviço<br>fazer através da Internet, do seu homebanking ou através da rede d<br>multibanco. |
| Refeições           | Conheça as condições do serviço e faça já a sua adesão!                                                                                                    |
| Acessos             | Nome:                                                                                                    |
| Alterar PIN         | NIF:                                                                                                    |
| Dados de Utilizador | Email:                                                                                                    |
| Sair                | Adenir<br>Condições de Utilização   Condições e Utilização (PDF) U rivacidade   Contactos                                                                    |
|                     |                                                                                                    |
|                     |                                                                                                    |
|                     |                                                                                                    |

- Pode aderir ao serviço "carregar cartão", para poder efetuar carregamentos através da rede multibanco, cartão de crédito ou homebanking.
- Deverá preencher os campos e selecionar "Aderir".

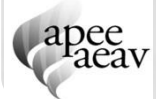

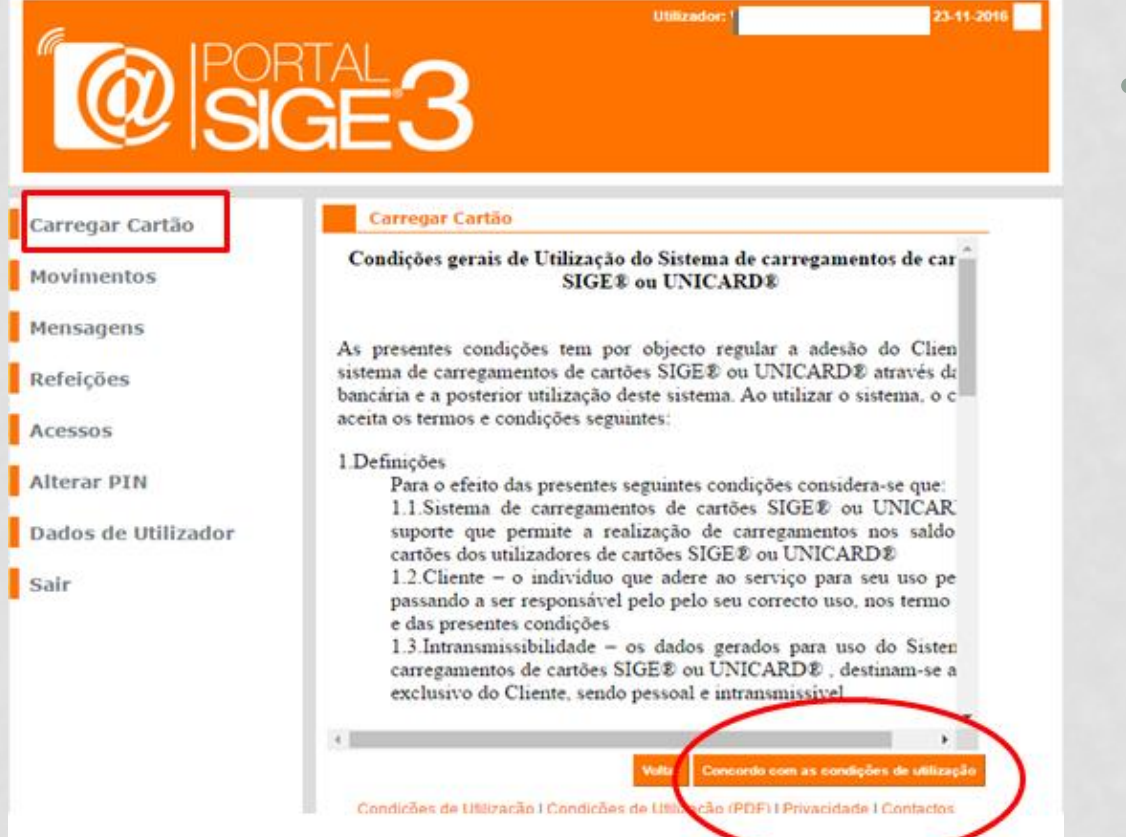

Serão apresentadas as **Condições Gerais de** Utilização do sistema de carregamento de cartões, que deverá ler atentamente e, se assim o entender, selecionar "Concordo com as Condições de Utilização".

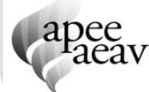

|                                    | GE3                                                                                                    |                                                                                                    |
|------------------------------------|----------------------------------------------------------------------------------------------------|----------------------------------------------------------------------------------------------------|
| Carregar Cartão                    | Carregar Cartão                                                                                                    | Dados Movimentos Facturas                                                                                                    |
| Movimentos<br>Mensagens            | O carregamento do cartão poderá ser i<br>saldo atualizado no momento da confirm<br>seu homebanking ou numa caixa Multibu<br>levar até 24 horas exceto sábado, domin<br>Carregamento por Entidade / Referên | feito através de um cartão de crédito, sendo o<br>tação, ou através do par entidade/referência, no<br>anco, neste caso a atualização do saldo poderá<br>go e feriados.<br>Istia (ATM e HomeBanking) |
| Refeições<br>Acessos               | Entidade<br>Referência                                                                                                    | Para efectuar um carregamento do cartão<br>através da Rede Multibanco, seleccione a<br>operação "Pagamentos" e depois<br>"Pagamentos de Serviços/Compras".                                          |
| Alterar PIN<br>Dados de Utilizador | Montante 10,00 € a 250,00 €                                                                                                    | Utilize os dados fornecidos neste quadro<br>(Entidade e Referência).<br>Guarde o comprovativo da operação como                                                                                      |
| Sair                               | Condições de Utilização   Condições                                                                                                    | de Utilização (PDF)   Privacidade   Contactos                                                                                                    |

 Após a adesão, será disponibilizada uma entidade/referência para pagamento em ATM e Homebanking.

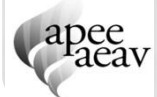

| C                  | Court                                     | A partir de or<br>pode<br>o cartão Es<br>no Mi                                                                                                    | <sup>gora,</sup><br>carregar<br>colar<br>ultibanco. |
|--------------------|-------------------------------------------|----------------------------------------------------------------------------------------------------|-----------------------------------------------------|
| úvidas sobre o sis | tema? Consulte                            | as perguntas e respostas. Buporte                                                                                                    | Contactos                                           |
|                    | Adesão<br>A adesão ao s<br>efetuada junto | istema de carregamentos de cartões escolares BIGE® ou UNICARD® pode ser<br>da Escola ou através desta página.                                          |                                                     |
|                    | Caso pretenda<br>solicitados e f          | i realizar aqui a adesão ao serviço, deverá preencher todos os campos abaixo<br>szer "Aderir".                                                         |                                                     |
|                    | Se já utilizou (<br>deverá revalid        | este serviço em anos anteriores e pretende continuar a usar no presente ano letivo,<br>far a sua adesão, preenchendo novamente o Formulário de Adesão. |                                                     |
|                    | Nota: A adesă<br>escola ao sist           | o dos Pals/Encarregados de Educação apenas pode ser efetuada após adesão da<br>ema de carregamentos de cartões escolares BIGE® ou UNICARD®.            |                                                     |
|                    |                                           | Consulte aquí as condições do contrato.                                                                                                    |                                                     |
|                    | Dados do Er                               | ncarregado de Educação:                                                                                                    |                                                     |
|                    | Nome:                                     |                                                                                                    |                                                     |
|                    | Morada:                                   | <i>2</i> .                                                                                                    |                                                     |
|                    |                                           |                                                                                                    |                                                     |
|                    | NIF:                                      | · ·                                                                                                    |                                                     |
|                    | E-mail:                                   |                                                                                                    |                                                     |
|                    | Dados do Ec                               | Jucando:                                                                                                    |                                                     |
|                    | Entidade:                                 | Selectionar *                                                                                                    |                                                     |
|                    | Nº do Cartão:                             | Valdar                                                                                                    |                                                     |
|                    | Nome:                                     |                                                                                                    |                                                     |
|                    | B.I.:                                     | Data Nasc.: (dd-mm-aaaa)                                                                                                    |                                                     |
|                    | * Campos de p                             | preenchimento obrigatório.                                                                                                    |                                                     |
|                    |                                           | Aderit Limpar                                                                                                    |                                                     |

- Para concluir o processo de adesão, deverá aceder ao portal SIGE3, através do link <u>http://mb.microio.pt/adesao.php</u> e preencher todos os campos solicitados.
- Esta adesão deverá ser renovada anualmente, através deste mesmo link.

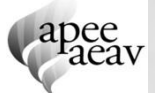

☆ 🖸 :

|                                                                                                    | dias)                                                                                                    | A partir de agora,<br>pode carregar<br>o cartão Escolar<br>no Multibanco                                              |
|----------------------------------------------------------------------------------------------------|----------------------------------------------------------------------------------------------------|----------------------------------------------------------------------------------------------------|
| 2 Dúvidas sobre o sistema? Consulte as perguntas e respostas.                                                                                                    |                                                                                                    | Suporte Contact                                                                                                    |
| Ao aderir ao sistema de carregamentos de cartões escolares SIGE<br>educando através da rede multibanco, ou então, a partir de casa ou<br>também poderá usar o seu cartão de crédito. | e ou UNICARD® pode<br>outro local com aces:<br>erguntas<br>sclarecimento de<br>ividas e perguntas<br>equentes. | rá carregar o cartão escolar do seu<br>so à Internet sendo que, neste caso,<br>Autenticação de Cliente<br>Utilizador: |
|                                                                                                    |                                                                                                    | Password:  Recuperar password                                                                                         |

Para obter mais
 informações sobre esta
 modalidade, assim como
 dos custos associados e,
 pode consultar o site
 http://mb.microio.pt/inde
 x.html

- Custos associados:
  - Adesão ao serviço gratuita
  - Pagamento Entidade/referência 3,75%
  - Pagamento por crédito/visa 5%

(por exemplo, para um carregamento de 10,00€, será cobrada uma comissão de 0,375€ para pagamento em multibanco e 0,50€ para pagamentos a crédito)

### **O PORTAL SIGE3 – MOVIMENTOS**

23-11-2016

| regar Cartão | Movin      | ientos - Conta Corrente   Saldo: 12 | ,58 C       |         |
|--------------|------------|-------------------------------------|-------------|---------|
| Movimentos   | Data       | Movimento                           | Valor Total | Saldo   |
| incitos      | 23-11-2016 | Factura Simplificada FSVC/213032    | -2,00 €     | 12,68 € |
| jens         | 18-11-2016 | Factura Simplificada FSVC/211569    | -2,00 €     | 14,58 € |
| e.           | 16-11-2016 | Factura Simplificada FSVC/210661    | -1,85 €     | 16,58 € |
| *            | 11-11-2016 | Factura Simplificada FSVC/209176    | -1,95 €     | 18,43 € |
|              | 10-11-2016 | Carregamento CR/46751               | 20,00 €     | 20,38€  |
| Iteras DVN   | 04-11-2016 | Factura Simplificada FSVC/206654    | -0,70 €     | 0,38€   |
|              | 02-11-2016 | Factura Simplificada FSVC/205728    | -1,85 €     | 1,08 €  |
| Utilizador   | 21-10-2016 | Factura Simplificada FSVC/202130    | -1,85€      | 2,93 €  |
|              | 19-10-2016 | Factura Simplificada FSVC/201219    | -1,85 €     | 4,78€   |
|              | 18-10-2016 | Factura Simplificada FSVC/200809    | -0,70 €     | 6,63€   |
|              | 17-10-2016 | Factura Simplificada FSVC/200308    | -1,85 €     | 7,33€   |
|              | 14-10-2016 | Factura Simplificada FSVC/199798    | -2,00 €     | 9,18€   |
|              | 12-10-2016 | Factura Simplificada FSVC/198940    | -1,95 €     | 11,18 € |
|              | 07-10-2016 | Factura Simplificada FSVC/197497    | -1,95 €     | 13,13 € |
|              | 04-10-2016 | Factura Simplificada FSVC/196696    | -1,40 €     | 15,08 € |
|              |            |                                     |             |         |

A Anterior 1 2 Seguinte > >

Utilizador

Permite a visualização • todas as transações efetuadas na escola com o cartão.

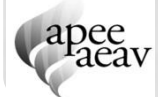

Sair

## **O PORTAL SIGE3 – MOVIMENTOS**

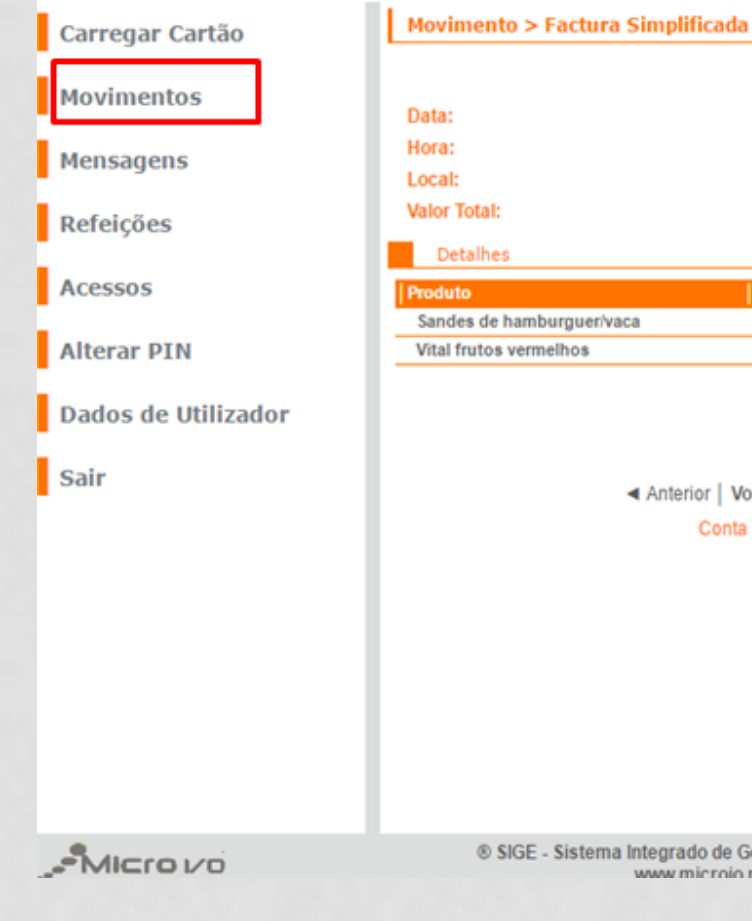

Descarrega 23-11-2016 13:14 bar -2.00€ Quantidade Preço Total Sandes de hamburguer/vaca 1 1,30 € 1,30 € Vital frutos vermelhos 1 0,70€ 0,70€ Conta Corrente

Integrado de Gestão de Escolas | Micro I/O 1998-2016 www.microio.nt | microio@microio.nt  Podem ser visualizados os detalhes de cada transação, bastando para isso clicar sobre o movimento.

13

# **O PORTAL SIGE3 – REFEIÇÕES**

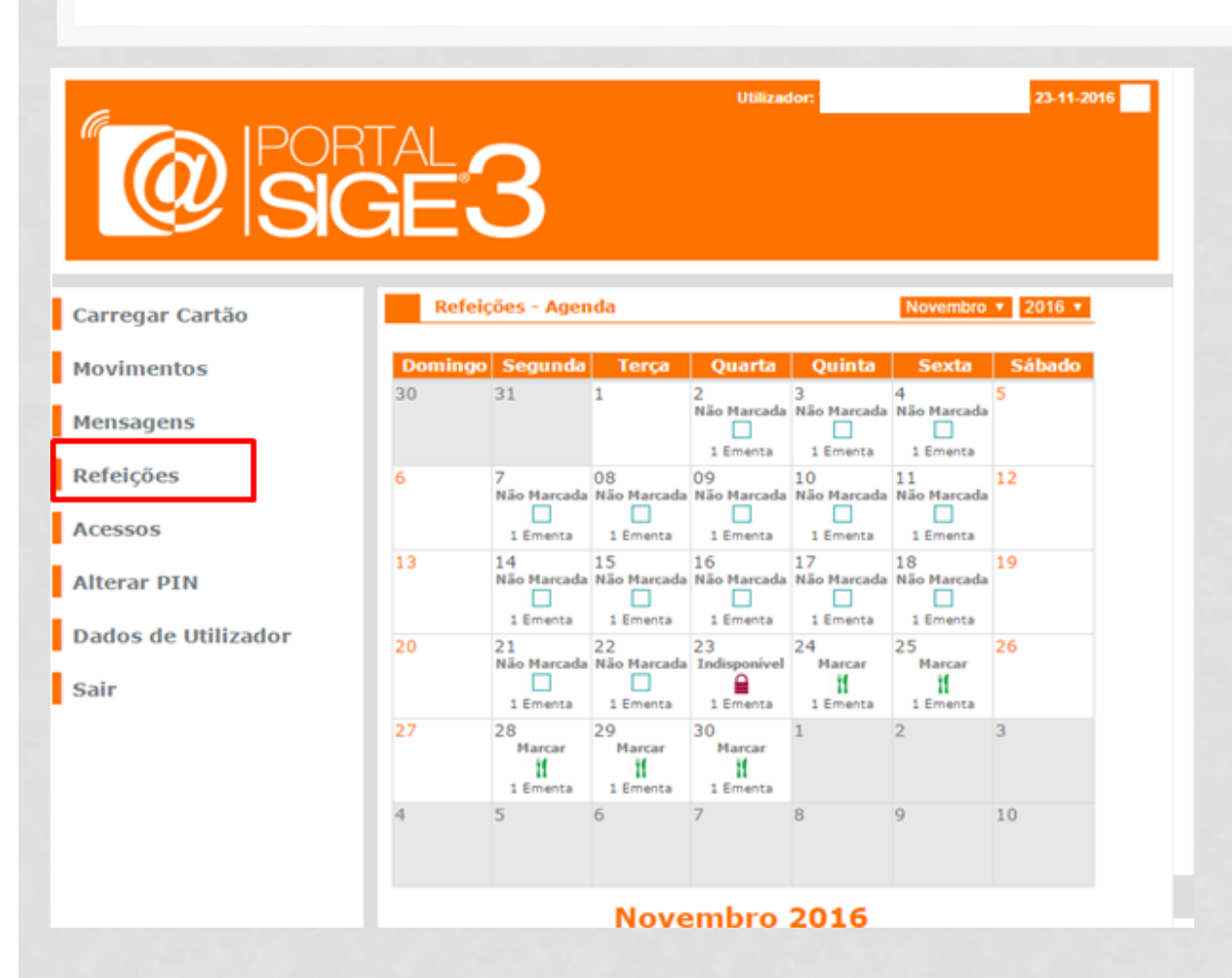

Permite marcar ou desmarcar as refeições no refeitório da escola e verificar se a refeição foi consumida pelo aluno.

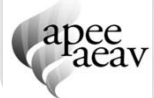

# **O PORTAL SIGE3 – REFEIÇÕES**

| Carregar Cartão     |                    |                                                     |
|---------------------|--------------------|-----------------------------------------------------|
| Movimentos          |                    |                                                     |
| Mensagens           | Refeição > Re      | Refeitório                                          |
| Refeições           | Periodo:<br>Preco: | Almoço<br>1.46 € Marcar Refeição                    |
| Acessos             | Data:<br>Ementa    | Quarta   30-11-2016                                 |
| Alterar PIN         | Sopa:<br>Prato 1:  | Juliana<br>Carne de porco fatiada assada com batata |
| Dados de Utilizador | Sobremesa:         | Fruta da época (min. 3 variedades)                  |
| Sair                |                    |                                                     |
|                     |                    |                                                     |
|                     |                    |                                                     |
|                     |                    |                                                     |
|                     |                    |                                                     |
|                     |                    | ◄ Anterior   Voltar   Seguinte ►                    |

- Marcar uma refeição:
  - Selecionar a data pretendida (é apresentado o menu para o dia selecionado) e selecionar "marcar refeição"

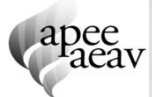

# **O PORTAL SIGE3 – REFEIÇÕES**

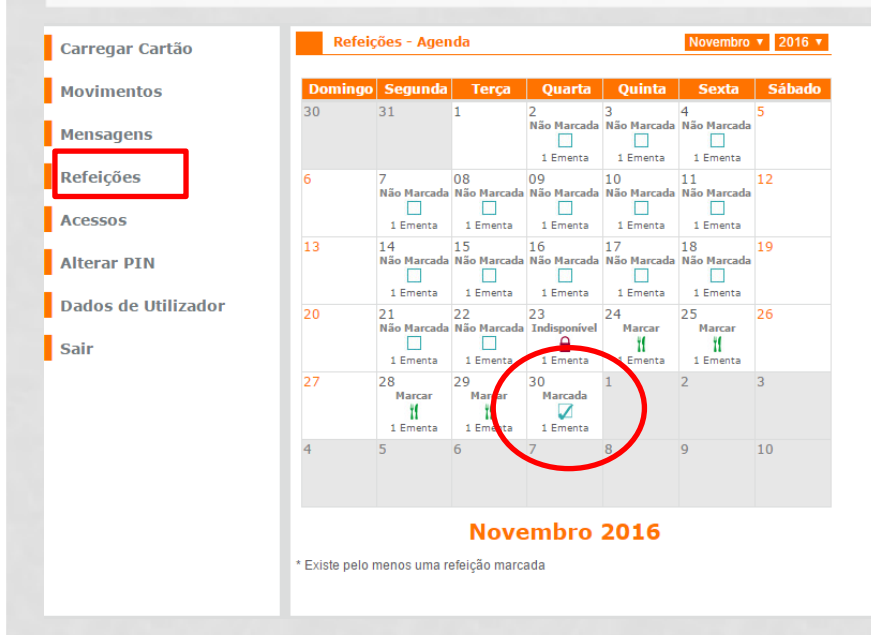

 Atenção, as refeições só podem ser anuladas até às 9 horas do próprio dia (através do portal) e até às 10h na escola. O valor da refeição é creditado no cartão.

- Anular uma refeição:
  - Escolher uma refeição já marcada e selecionar "Anular Refeição".

| Carregar Cartão        |                                                                                                    |
|------------------------|----------------------------------------------------------------------------------------------------|
| Movimentos             |                                                                                                    |
| Mensagens<br>Refeições | Refeição > Refeição     Marcada       Refeitório:     Refeitório       Periodo:     Almoço       Preco:     1.46 € |
| Acessos                | Data: Quarta   30-11-2016<br>Ementa                                                                                |
| Alterar PIN            | Sopa: Juliana Prato 1: Carne de porco fatiada assada com batata                                                    |
| Dados de Utilizador    | Sobremesa: Fruta da época (min. 3 variedades)                                                                      |
| Sair                   |                                                                                                    |
|                        | ▲ Anterior   Voltar   Seguinte ►                                                                                   |

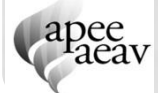

### **O PORTAL SIGE3 – ACESSOS**

| 2                  |          |              |                    | Utilizador | 23-11-2016              |
|--------------------|----------|--------------|--------------------|------------|-------------------------|
|                    | GE       | 3            |                    |            |                         |
| arregar Cartão     | Acess    | os nos últim | os 3 mese          | s          |                         |
| ovimentos          | Таро 🔺 🔻 | Acesso A V   | Local              | A Ponto de | 🔺 🔻   Data e Hora 🛛 🔺 🔻 |
| ormentos           | - Saída  | Autorizado   | EB Alvaro          | Portaria1  | 2016-11-23              |
| ensagens           | Entrada  | Autorizado   | EB Alvaro<br>Velho | Portaria1  | 2016-11-23<br>09:20:13  |
| efeicões           | - Saida  | Autorizado   | EB Alvaro<br>Welho | S. Auto    | 2016-11-22<br>23-59-13  |
| croryoco           | Entrada  | Autorizado   | EB Alvaro          | Portaria2  | 2016-11-22<br>13:20:34  |
| cessos             | Entrada  | Negado       | EB Alvaro<br>Velho | Portaria1  | 2016-11-18              |
| terar PIN          | < Saída  | Autorizado   | EB Alvaro<br>Velho | Portaria1  | 2016-11-18<br>17:09:32  |
|                    | Entrada  | Autorizado   | EB Alvaro<br>Welho | Portaria1  | 2016-11-18<br>08:06:35  |
| ados de Utilizador | < Saída  | Autorizado   | EB Alvaro<br>Velho | S. Auto    | 2016-11-17<br>23:59:24  |
| air                | Entrada  | Autorizado   | EB Alvaro<br>Velho | Portaria2  | 2016-11-17<br>13:13:56  |
|                    | < Saida  | Autorizado   | EB Alvaro<br>Velho | Portaria1  | 2016-11-16<br>16:06:49  |
|                    | Entrada  | Autorizado   | EB Alvaro<br>Velho | Portaria2  | 2016-11-16<br>09:07:14  |
|                    | - Saida  | Autorizado   | EB Alvaro<br>Velho | Portaria1  | 2016-11-15<br>18:05:05  |
|                    | Fotrada  | Autorizado   | EB Alvaro          | Portaria1  | 2016-11-15              |
|                    | - Saida  | Autorizado   | EB Alvaro<br>Velho | Portaria2  | 2016-11-14<br>13:15:12  |
|                    |          |              | EB Alvaro          | Destauted  | 2016-11-14              |

 Permite visualizar as entradas e saídas da escola.

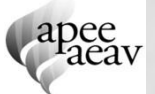

## **O PORTAL SIGE3 – ALTERAR PIN**

| PORT                |             |              | Utiliz | ndor: |   |   |
|---------------------|-------------|--------------|--------|-------|---|---|
| Carregar Cartão     | Alterar PIN |              |        |       |   | _ |
| Movimentos          | Introduz    | a o PIN actu | al:    |       |   |   |
| Mensagens           |             |              |        |       | 1 |   |
| Refeições           |             | 1            | 2      | 3     |   |   |
| Acessos             |             | 4            | 5      | 6     |   |   |
| Alterar PIN         |             |              |        |       |   |   |
| Dados de Utilizador |             | 7            | 8      | 9     |   |   |
| Sair                |             | Apagar       | 0      | ок    |   |   |
|                     |             |              |        |       |   |   |

Permite alterar o
PIN de acesso ao
Portal
(recomendamos que
o faça logo na
primeira utilização e
que o altere com
regularidade).

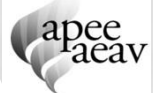

## **O PORTAL SIGE3 – DADOS DE UTILIZADOR**

|                     | GE3                                    | Utilizador: * | 23-11-2016 |
|---------------------|----------------------------------------|---------------|------------|
| Carregar Cartão     | Dados de Utilizador                    |               |            |
| Movimentos          | Nome de Utilizador                     |               |            |
| Mensagens           | Email                                  | Guardar       |            |
| Refeições           | Nº do Cartão                           |               |            |
| Acessos             | N° de Processo                         |               |            |
| Alterar PIN         | Validade do Cartão                     |               |            |
| Dados de Utilizador | Acesso Almoço                          | FOT           | 0          |
| Sair                | Acesso Último<br>Tempo<br>Acesso Furos | ALUI          | NO         |
|                     | Acesso Livre                           |               |            |
|                     |                                        |               |            |

 Permite visualizar as informações pessoais do aluno.

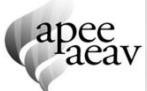

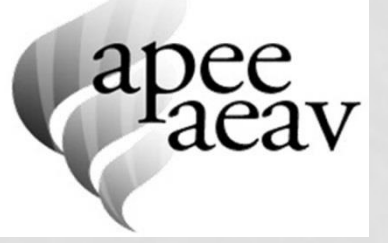

### Guia elaborado por:

 Associação de Pais e Encarregados de Educação do Agrupamento de Escolas Álvaro Velho

#### Em parceria com:

- Direção do Agrupamento de Escolas Álvaro Velho

CARTÃO ESCOLAR DO ALUNO - GUIA PRÁTICO

LAVRADIO, DEZEMBRO DE 2016